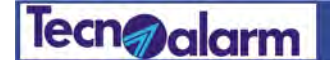

## FINGER KEY

## FINGER KEY dispositivo di comando

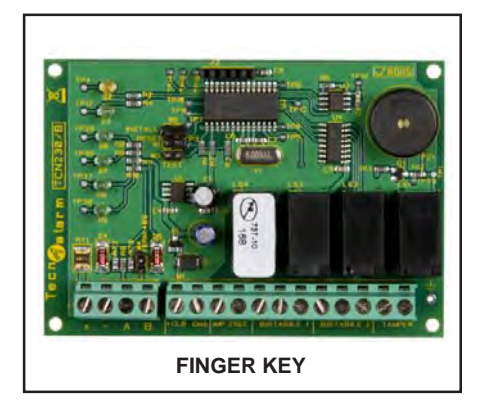

#### Descrizione

Il dispositivo di comando FINGER KEY è un modulo attuatore che si abbina ai lettori biometrici di impronte digitali APR-FINGER.

Il dispositivo di comando FINGER KEY offre la possibilità di gestire più utenze elettriche di varia natura, con il semplice tocco di un dito, alla praticità di utilizzo si abbina l'efficace sicurezza offerta dal riconoscimento biometrico di impronte digitali, l'irripetibile singolarità dell'impronta digitale garantisce che ad operare con il sistema siano solo gli utenti abilitati.

#### Il sistema

Il sistema di comando FINGER KEY è composto dal modulo attuatore e da uno o più (fino a quattro) moduli di riconoscimento impronte APR-FINGER. Il collegamento dei moduli di lettura all'attuatore è realizzato su linea seriale RS485, l'utilizzo della linea seriale semplifica il cablaggio e la distribuzione fisica del sistema. Al modulo attuatore è possibile collegare fino a tre utenze elettriche ognuna di esse gestita dal proprio relè. Con il sistema di comando FINGER KEY è possibile gestire funzioni e dispositivi di varia natura come: illuminazione, condizionamento, consentire l'utilizzo di apparecchiature o servizi solo al personale autorizzato, regolare e discriminare l'accesso a locali di siti sensibili.

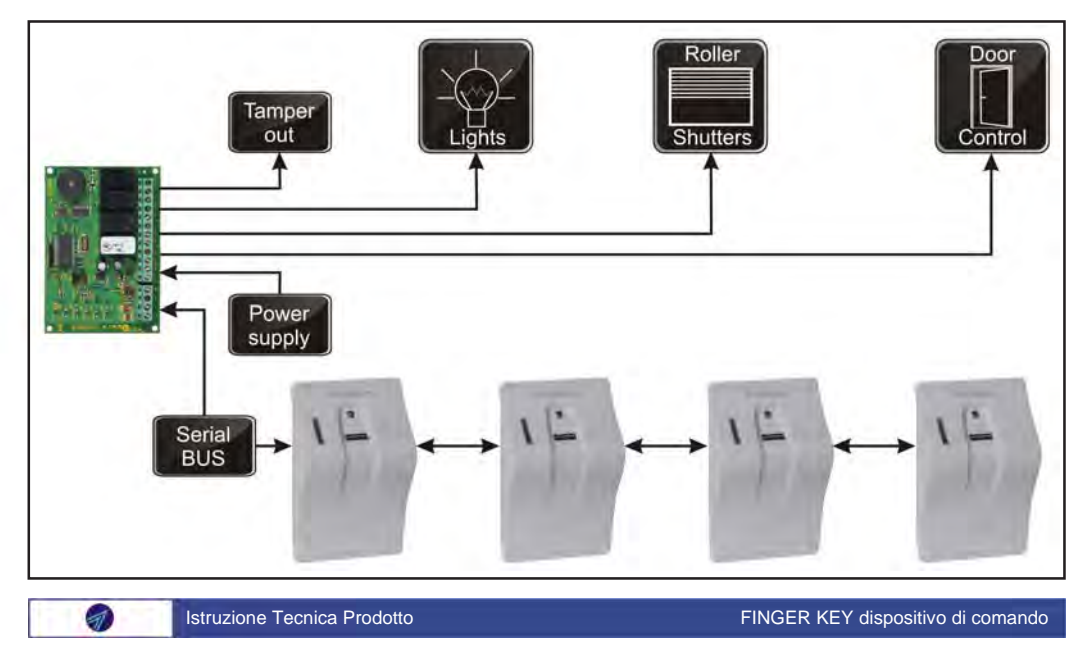

# **Tecn**alarm

### Morsettiera

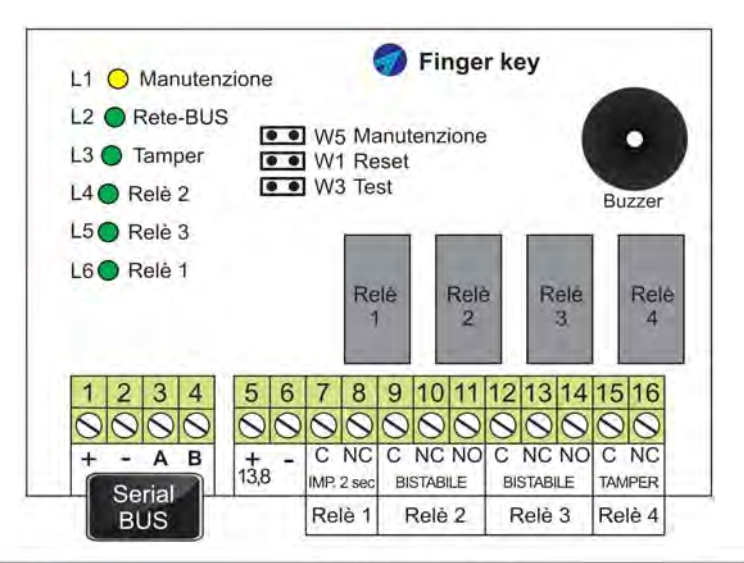

| Finger Key               |    | Descrizione morsettiera |                                            |                             |  |
|--------------------------|----|-------------------------|--------------------------------------------|-----------------------------|--|
|                          | 1  | +13,8V=                 | Positivo alimentazione linea seriale       | Uscita di                   |  |
| 1234<br>0000<br>+ - A B  | 2  | -                       | Negativo alimentazione linea seriale       | linea seriale               |  |
|                          | 3  | A                       | Canale A linea seriale                     | Dati<br>linea seriale       |  |
|                          | 4  | в                       | Canale B linea seriale                     |                             |  |
| 5 6<br>00                | 5  | +13,8V                  | Ingresso positivo alimentazione scheda     | Ingresso<br>alimentazione   |  |
|                          | 6  | -                       | Ingresso negativo alimentazione scheda     |                             |  |
| 7 8<br>00                | 7  | С                       | Relè 1 - Contatto comune                   | Uscita                      |  |
|                          | 8  | NC                      | Relè 1 - Contatto normalmente chiuso       | Relè 1                      |  |
| 9 10 11                  | 9  | С                       | Relè 2 - Contatto comune                   | Uscita<br>comando<br>Relè 2 |  |
|                          | 10 | NC                      | Relè 2 - Contatto normalmente chiuso       |                             |  |
| C NC NO                  | 11 | NO                      | Relè 2 - Contatto normalmente aperto       |                             |  |
| 121314<br>000<br>C NC NO | 12 | С                       | Relè 3 - Contatto comune                   | Uscita<br>comando<br>Relè 3 |  |
|                          | 13 | NC                      | Relè 3 - Contatto normalmente chiuso       |                             |  |
|                          | 14 | NO                      | Relè 3 - Contatto normalmente aperto       |                             |  |
| 1516<br>00               | 15 | С                       | Relè 4 - Allarme Tamper comune             | Uscita                      |  |
|                          | 16 | NC                      | Relė 4 - Allarme Tamper normalmente chiuso | Tamper                      |  |

Attenzione - Alimentare la scheda con un alimentatore stabilizzato, i relè della scheda, possono commutare piccole potenze, per cui per mantenere i requisiti di sicurezza elettrica ed affidabilità di funzionamento si consiglia di utilizzare i relè della scheda per pilotare (non alimentare!) relè esterni alla scheda, di adeguata potenza in grado di gestire il carico dell'utenza comandata.

FINGER KEY dispositivo di comando

FINGER KEY

A

Preliminare Ver. 1.0 17-05-11

Istruzione Tecnica Prodotto

## Tecn alarm

## LED e programmazione dip

| Led scheda             | Stato Led    | Segnalazione                                      |  |  |
|------------------------|--------------|---------------------------------------------------|--|--|
| L1 O Giallo            | Spento       | Stato sistema operativo                           |  |  |
| Manutenzione           | Lampeggiante | Stato sistema in manutenzione                     |  |  |
| L2 O Verde<br>Rete BUS | Acceso       | Regolare funzionamento Rete BUS RS485             |  |  |
|                        | Lampeggiante | Anomalie di funzionamento della Rete BUS RS485    |  |  |
| L3 🔵 Verde             | Spento       | Manomissione in corso                             |  |  |
| Relè Tamper            | Acceso       | Nessuna manomissione in corso                     |  |  |
| L4 Verde<br>Relè 3     | Spento       | Relè di attuazione 3 disattivato - condizione OFF |  |  |
|                        | Acceso       | Relè di attuazione 3 attivato - condizione ON     |  |  |
| L5 O Verde             | Spento       | Relè di attuazione 2 disattivato - condizione OFF |  |  |
| Relè 2                 | Acceso       | Relè di attuazione 2 attivato - condizione ON     |  |  |
| L6 OVerde<br>Relè 1    | Spento       | Relè di attuazione 1 disattivato - condizione OFF |  |  |
|                        | Acceso       | Relè di attuazione 1 attivato - condizione ON     |  |  |

| Jumpers scheda | Stato  | Operatività                                 |  |  |
|----------------|--------|---------------------------------------------|--|--|
| W5             | Aperto | Normale condizione operativa                |  |  |
| Manutenzione   | Chiuso | Pone il sistema nello stato di manutenzione |  |  |
| W1             | Aperto | Normale condizione operativa                |  |  |
| Reset          | Chiuso | Effettua il reset del sistema               |  |  |
| W3             | Aperto | Normale condizione operativa                |  |  |
| Test           | Chiuso | Pone il sistema nello stato di test         |  |  |

#### Funzionalità modo Test

La funzionalità modo Test attiva il controllo funzionale della scheda, con essa è possibile verificare il funzionamento dei LED e dei relè attuatori, chiudendo il ponticello la scheda accende in sequenza uno per volta i propri LED e commuta sequenzialmente i relè di uscita, il test e ripetitivo è dura fino a che il ponticello non viene riaperto. Attenzione - il Test deve essere utilizzata solo quando si hanno dei dubbi sul reale funzionamento della scheda. Attenzione - è vivamente consigliato scollegare i carichi collegati sui relè di uscita, in quanto la commutazione sequenziale e ripetitiva dei relè, potrebbe provocare danneggiamenti alle apparecchiature collegate.

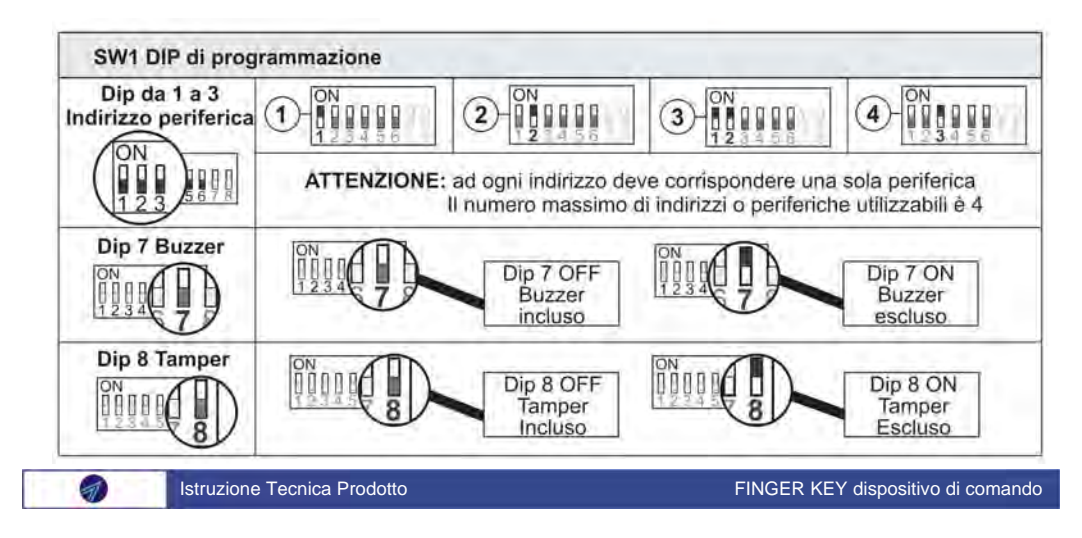

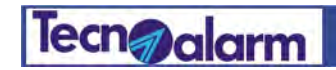

### Collegamento e uso

Avvertenze per il corretto collegamento

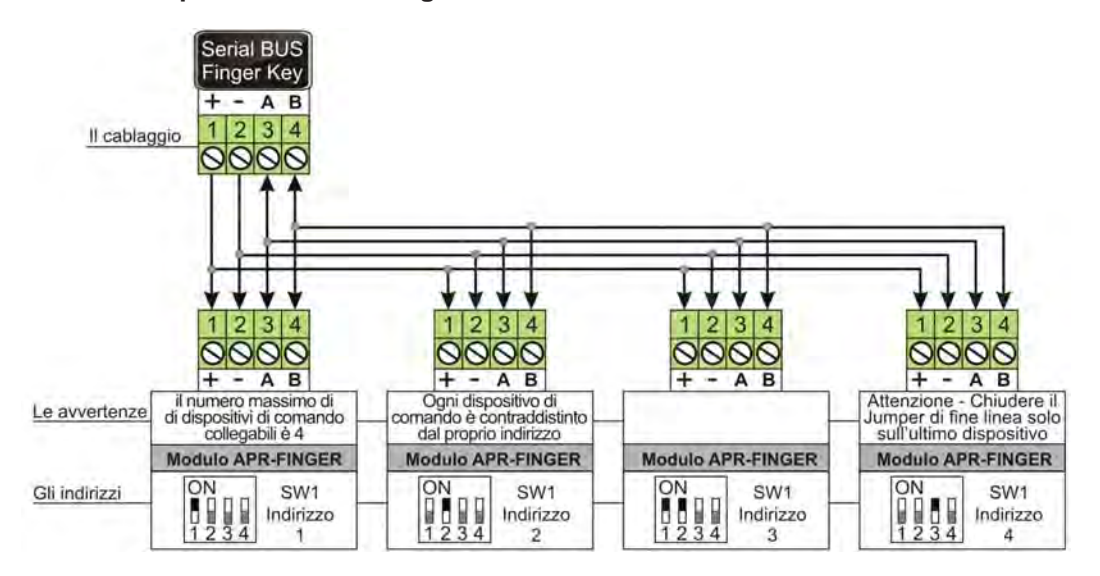

#### Lettura impronta

L'impronta viene letta dal sensore biometrico, posto nell'area frontale. Per fare leggere l'impronta è necessario passare il dito nell' area di scorrimento, rispettando il senso di lettura dall'alto verso il basso.

Attesa

Colore verde

lampeggio lento

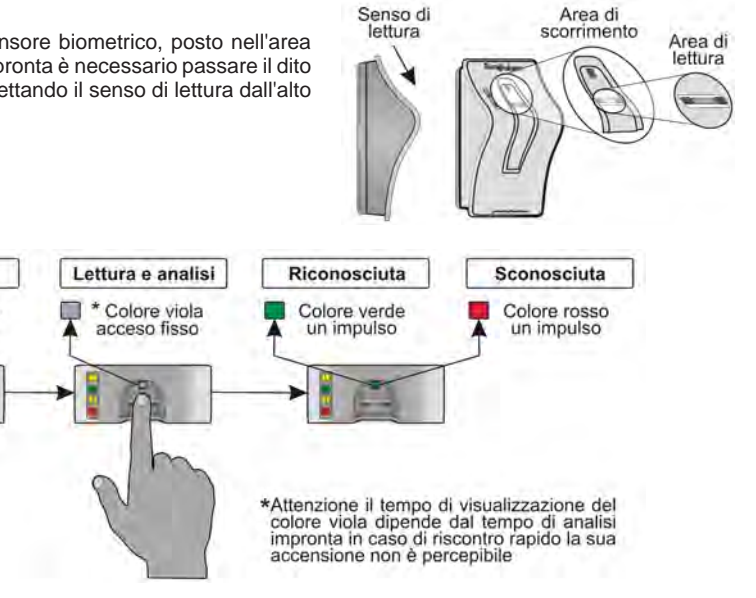

FINGER KEY

7

Preliminare Ver. 1.0 17-05-11

Istruzione Tecnica Prodotto

FINGER KEY dispositivo di comando

# Tecn alarm

## Led di segnalazione

#### Led biometrico

Il Led biometrico durante il ciclo di lettura impronta segnala le fasi di lettura e riconoscimento dell'impronta, la tabella a lato ed il successivo disegno, illustrano il comportamento dinamico delle segnalazioni del Led biometrico.

Il dispositivo dispone di 4 LED di segnalazione, L1, L2, L3 indicano lo stato di operativo dei tre relè di comando, che il dispositivo e in grado di gestire, al quarto LED L4, sono demandate le segnalazioni generali di sistema,

| LED-BIO        |                                   | Torribolarry             | ١                   |
|----------------|-----------------------------------|--------------------------|---------------------|
| LED biometrico | Lampeggio                         | Un impulso               | Acceso              |
| Verde          | Lettore in attesa                 | Impronta<br>riconosciuta | -                   |
| 🔲 Viola        | Dispositivo<br>in avaria          |                          | Analisi<br>impronta |
| Rosso          | Allarme tamper<br>del dispositivo | Impronta<br>sconosciuta  |                     |

#### Dispositivo in avaria

L'avaria del lettore biometrico del dispositivo è segnalata dal lampeggio di colore viola, la segnalazione si annulla automaticamente al ripristino delle normali condizioni di funzionamento.

#### Dispositivo in manomissione

La manomissione del dispositivo è segnalata dal lampeggio di colore rosso, per resettare la segnalazione è necessario, porre il sistema nello stato di manutenzione.

#### Led di stato

L1 L2 L3 L4 LED di stato Acceso Spento NC. C/ NC L1 🗌 Giallo Stato relè 1 NO L2 📕 Verde Stato relè 2 NO NC L3 🗌 Giallo Stato relè 3 Tamper o L4 📕 Rosso Sistema OK collegamento perso

manomisione o perdita del collegamento tra periferica e scheda relè.

#### L4 - Collegamento perso

La segnalazione di perdita collegamento tra periferici e scheda si manifestata con il lampeggio di L4 su tutti i dispositivi, sul dispositivo che ha perso il collegamento lampeggiano tutti i LED, le segnalazioni si resettano nel momento in cui il collegamento si ripristina.

#### L4 - Manomissione

La segnalazione di manomissione fà lampeggiare il LED L4 di tutti i dispositivi, sul dispositivo in manomissione lampeggia anche il LED biometrico (colore rosso). La segnalazione di manomissione non si cancella automaticamente, per resettare la segnalazione è necessario, porre il sistema nello stato di manutenzione.

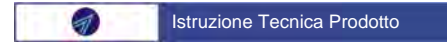

FINGER KEY dispositivo di comando

## Tecn alarm Associazioni impronte-lettori-relè

#### Associazioni impronte-lettori-relè

Il sistema Finger Key gestisce tre relè di attuazione. Da ogni modulo APR è possibile comandare uno o due o tre relè. Tra l'impronta ed il relè esiste un legame che può essere regolato dal punto di lettura impronta APR-FINGER.

**Esempio A -** In un sistema semplice il contenuto delle memorie di tutti i lettori di impronte è identico, per cui un impronta è sempre legata ad un preciso relè, il lettore da cui viene letta è indifferente, il comando non cambia.

**Esempio B -** In un sistema più flessibile il legame tra impronta e relè è regolato dal punto di lettura impronta APR-FINGER da cui si opera. In questo caso il contenuto della memoria dei lettori di impronte è diverso, (programmazione diversa) per cui la stessa impronta è memorizzata sui vari lettori del sistema con diversi legami ai relè. Di conseguenza la stessa impronta comanda un relè diverso in funzione del lettore da cui viene letta.

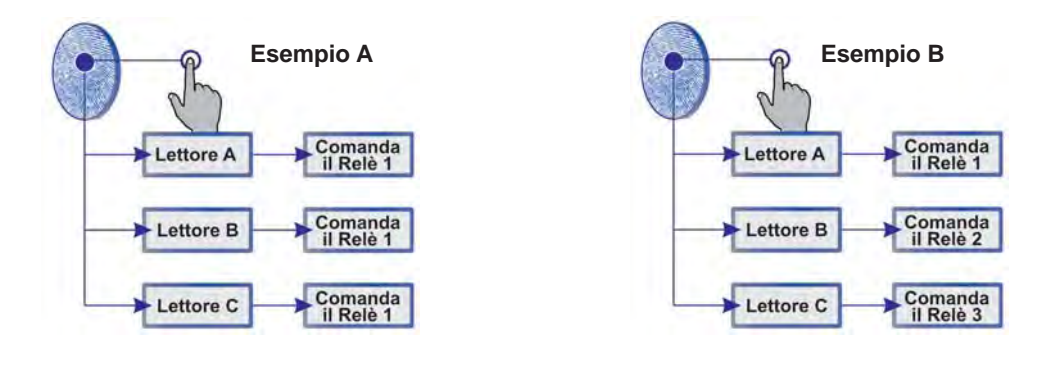

#### Attuazione dei tre relè associati al lettore APR-FINGER

Al semplice riconoscimento dell'impronta la scheda FINGER KEY attiva o disattiva il relè associato al dito. Attenzione, la corrispondenza dito attuazione è illustrata solo a titolo di esempio, in quanto essa dipende dalla programmazione data.

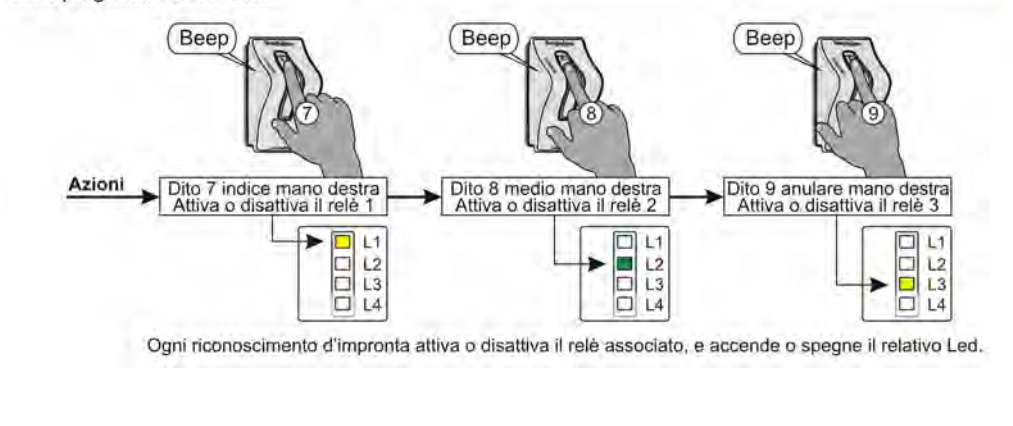

Istruzione Tecnica Prodotto FINGER KEY dispositivo di comando

FINGER KEY Preliminare Ver. 1.0 17-05-11

## Tecn alarm Regole di associazione dita relè

#### Regole di associazione: mani - numero dito - relè

La tabella ed i successivi disegni illustrano le regole di associazione tra le mani, le dita ed i relè

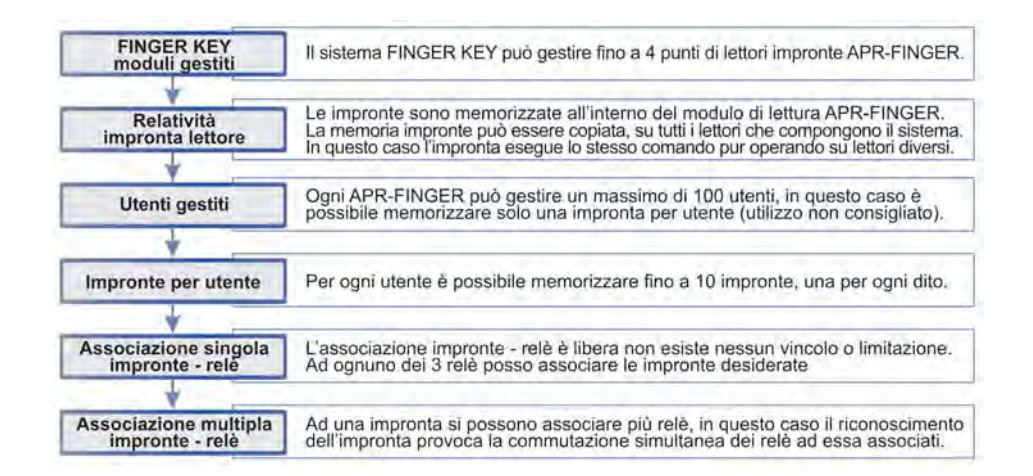

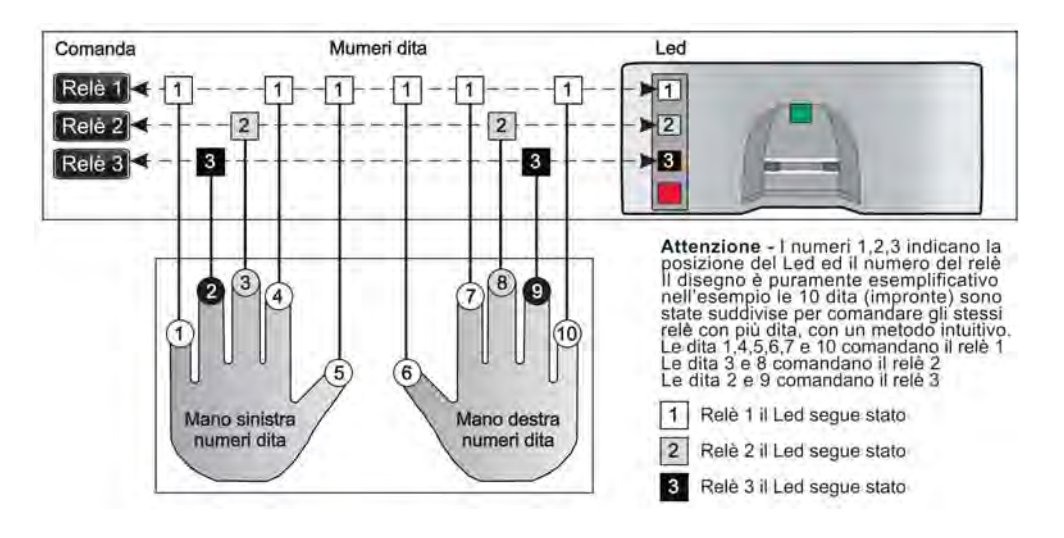

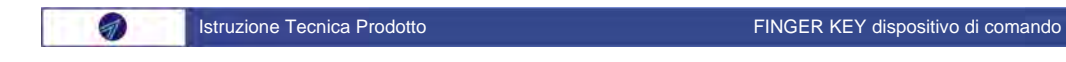

FINGER KEY Preliminare Ver. 1.0 17-05-11

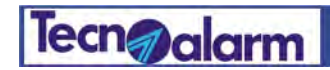

### Acquisizione impronte

#### Programmazione del sistema

Installare sul PC il software di programmazione "APRConf", che si trova nel CD allegato al prodotto, il CD contiene il software ed i driver necessari per la programmazione del sistema.

#### Programmazione delle impronte utente sul dispositivo APR-FINGER

Chiudi il ponticello "W5 manutenzione" della scheda Finger Key, alimenta il sistema, collega il cavo USB al modulo APR-FINGER, apri il programma di configurazione " APRConf " e segui le fasi di programmazione illustrate.

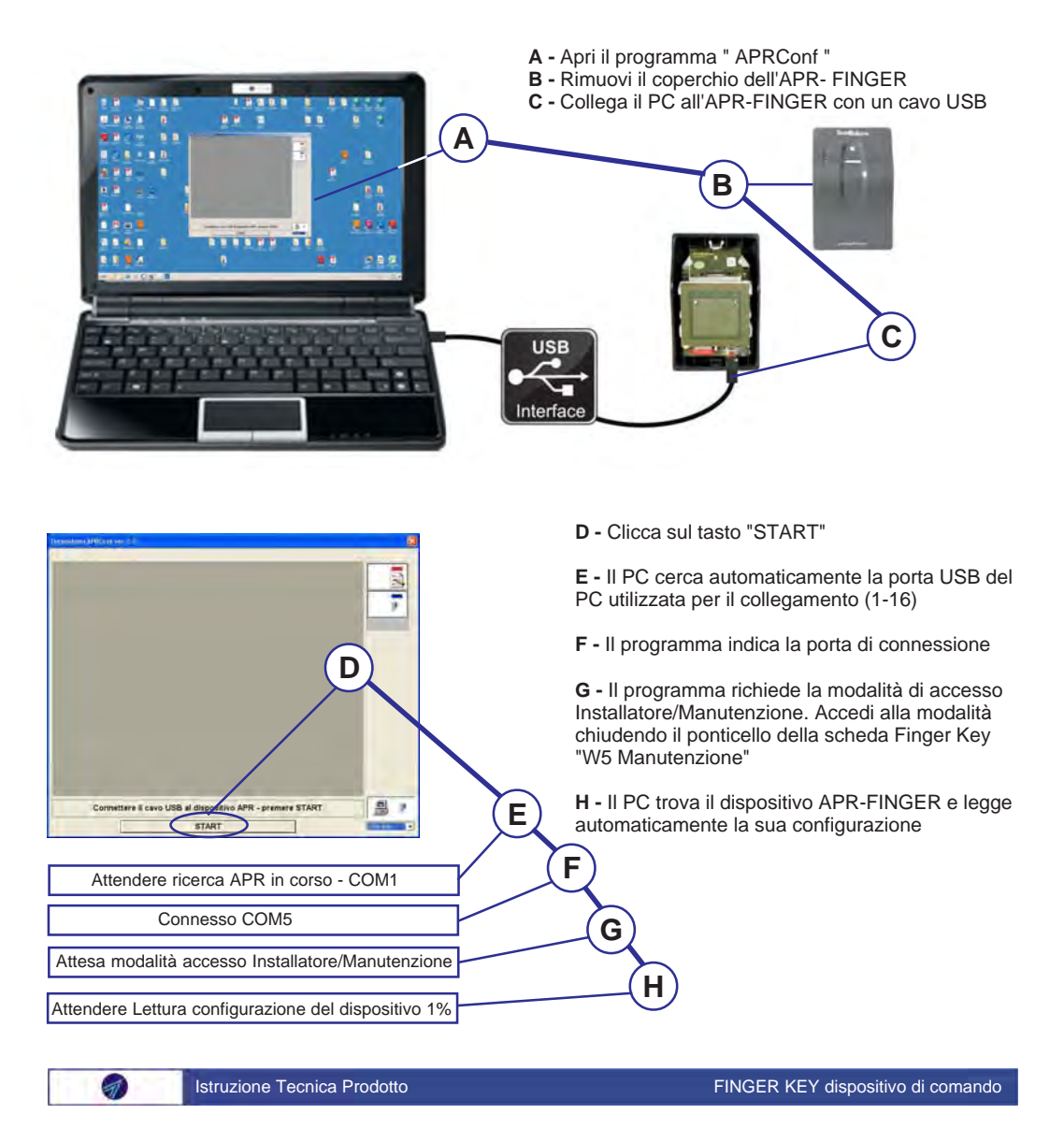

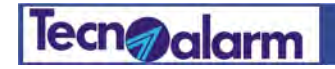

### Acquisizione impronte

#### Acquisizione impronte

Quando il PC termina la lettura della configurazione del dispositivo a cui è collegato, si visualizza la finestra di acquisizione impronte, In essa vengono visualizzate le informazioni lette nella memoria dell'APR-FINGER.

В

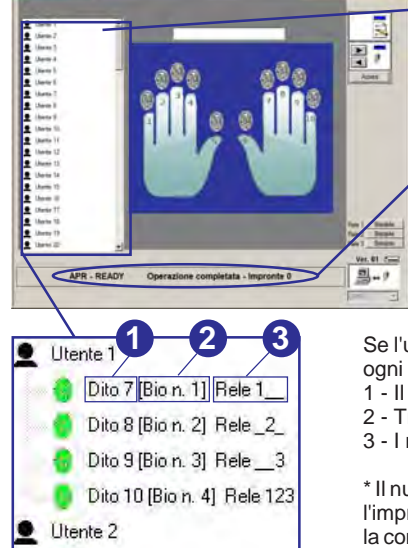

Utente 3

A - Sul lato sinistro della finestra è raffigurato l'elenco degli utenti, se il dispositivo APR-FINGER è vergine viene visualizzato solo l'elenco degli utenti. Se il dispositivo non è vergine sotto ogni utente viene visualizzato l'elenco delle impronte memorizzate.

**B** - Il riquadro in basso indica che l'operazione di lettura è stata completata, il dispositivo è pronto per l'acquisizione di nuove impronte, se il dispositivo non è vergine viene visualizzato il numero totale delle impronte già memorizzate.

Se l'utente ha impronte memorizzate esse vengono elencate, una riga per ogni impronta, la riga indica:

- 1 Il numero del dito di cui è stata memorizzata l'impronta
- 2 Tra parentesi il numero progressivo di memorizzazione\*
- 3 I numeri dei relè comandati dall'impronta

\* Il numero progressivo è il numero della locazione di memoria dove risiede l'impronta, è importante sapere che quando il dispositivo legge un impronta la confronta con quelle in lui memorizzate la velocità dell'esito del confronto (tempo di risposta alla lettura dell'impronta) dipende dal numero progressivo con cui è stata memorizzata, più è alto il numero meno veloce è la risposta.

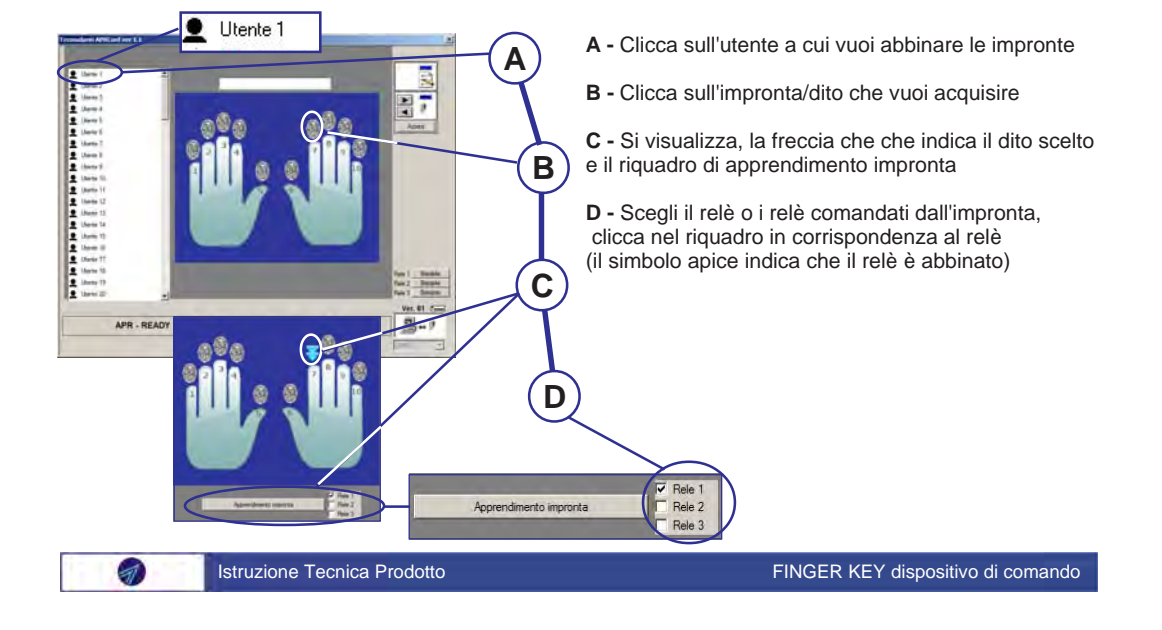

FINGER KEY Preliminare Ver. 1.0 17-05-11

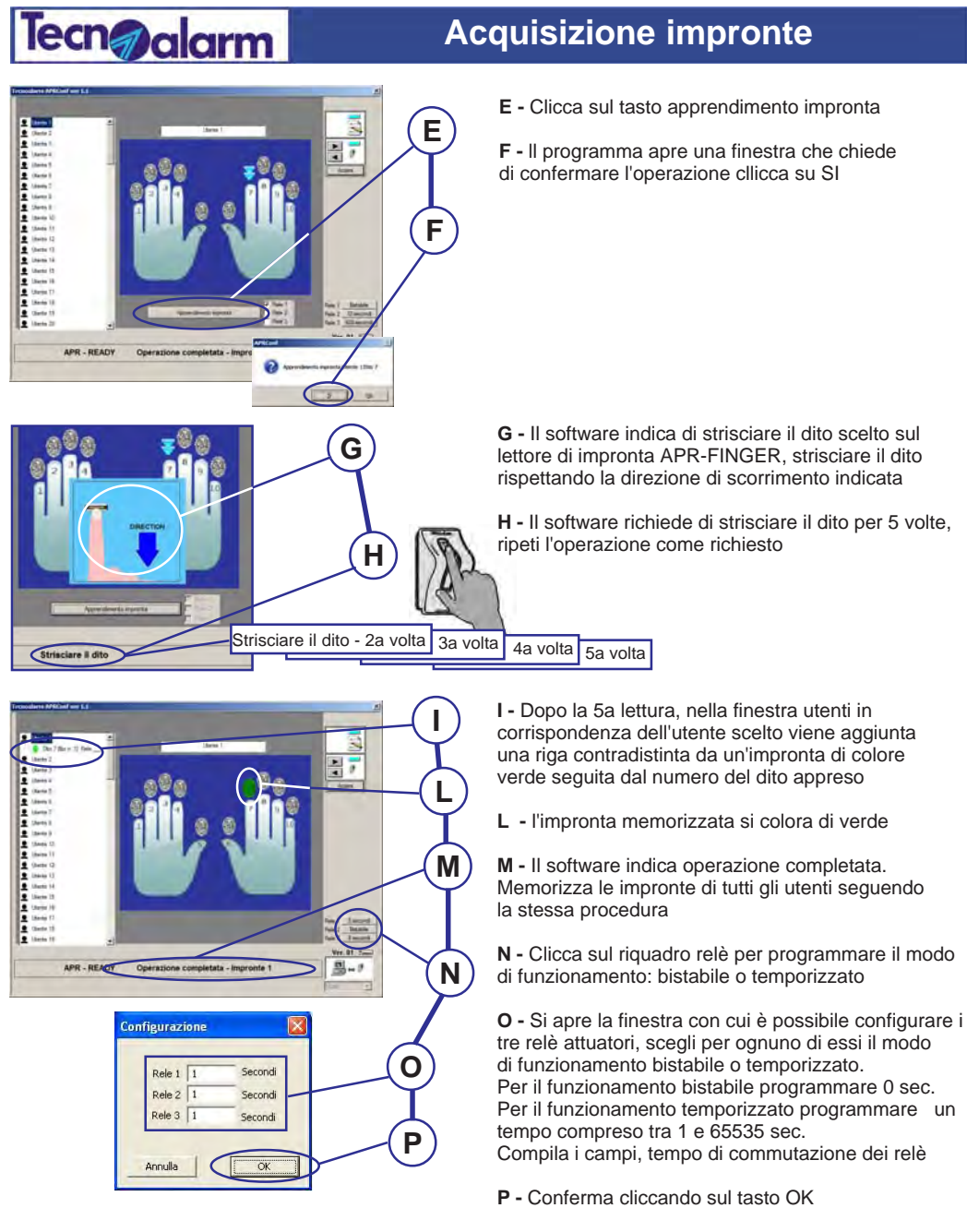

Se il sistema dispone di un solo lettore di impronte chiudi il programma, scollega il cavo USB, apri il ponticello W5 (manutenzione) della scheda ed il sistema è pronto. Se il sistema ha altri lettori di impronte non chiudere il programma, scollega il cavo USB e collegalo ad un altro lettore.

Istruzione Tecnica Prodotto FINGER KEY dispositivo di comando

FINGER KEY

Preliminare Ver. 1.0 17-05-11

## Tecn alarm Trasferimento delle impronte acquisite

**Trasferimento delle impronte acquisite dal primo dispositivo, agli altri dispositivi del sistema.** Se il sistema è formato da più dispositivi di lettura impronte e se tutti gli utenti, svolgono le stesse operazioni da ogni punto di lettura è possibile trasferire la programmazione dal dispositivo a gli altri dispositivi.

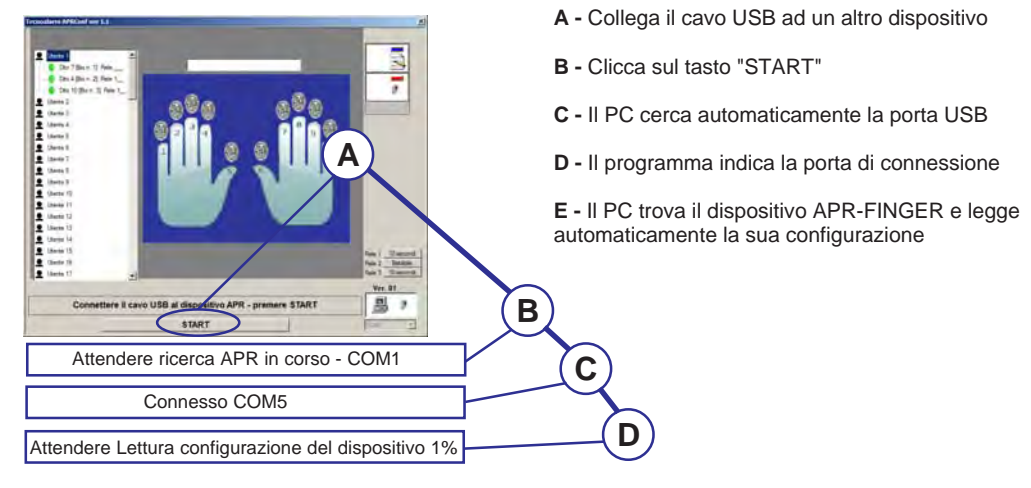

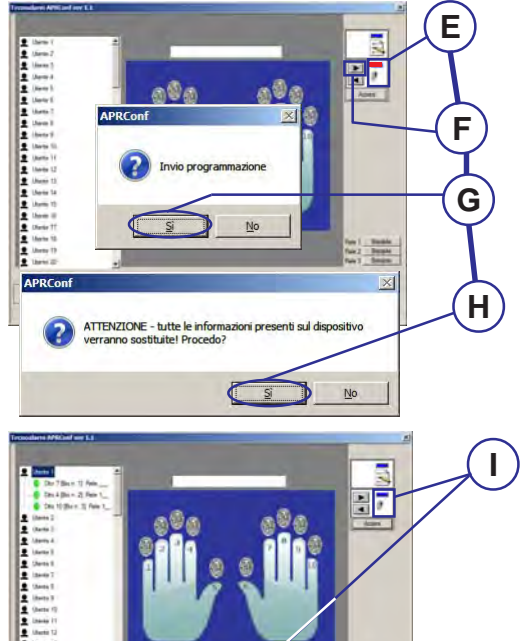

E - Il dispositivo viene letto il programma notifica che il contenuto della memoria del dispositivo è diverso dal contenuto della sua memoria, accendendo la spia di colore rosso

**F** - Per trasferire il contenuto della memoria del programma sul dispositivo, clicca sul tasto freccia a destra

G - Si apre una finestra di conferma, clicca su Si

H - Il programma notifica che l'eventuale programmazione presente sul dispositivo sarà sovrascritta dal contenuto della memoria del programma, clicca su Si

I - Attendere il termine dell'operazione di scrittura dispositivo. Il programma notifica che il contenuto della memoria del dispositivo è uguale al contenuto della sua memoria, accendendo la spia di colore blu

Scollega il cavo USB e ripeti la stessa procedura per trasferire il contenuto della memoria del programma su gli altri dispositivi

FINGER KEY dispositivo di comando

APR - READY OP

A

te 3

Istruzione Tecnica Prodotto

# Tecn alarm

### **Cancellazione impronte**

#### Cancellazione impronte dai dispositivi di lettura.

Per la cancellazione delle impronte è necessario come per le altre operazioni connettersi al dispositivo, che contiene le impronte da cancellare, è possibile cancellare solo un impronta per volta, ovviamente bisogna ripetere l'operazione su tutti i dispositivi di lettura che compongono il sistema, oppure si cancellano le impronte da un dispositivo e poi si trasferisce la nuova programmazione sui dispositivi restanti.

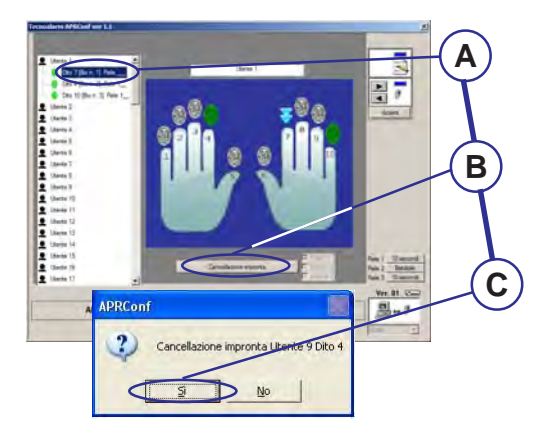

A - Cerca l'utente e seleziona l'impronta che vuoi cancellare (attenzione si può cancellare solo un impronta per volta)

B - Clicca sul tasto Cancellazione impronta

C - Si apre una finestra di conferma, clicca su Si

Ripeti la stessa operazione, per tutte le impronte che vuoi cancellare, poi ripeti l'operazione su tutti gli altri dispositivi di lettura, che compongono il sistema

|                 | CARATTERISTICHE 1                      | ECNICHE E FUNZI            | ONI                                     |
|-----------------|----------------------------------------|----------------------------|-----------------------------------------|
| FINGER KEY      | Dispositivo di comando universale      | CONSUMI                    | FINGER KEY 210mA max. a 12V DC          |
|                 | Collegamento Linea seriale RS485       |                            | 1 - APR-FINGER 60mA max. a 12V DC       |
|                 | APR-FINGER collegabili Max 4           |                            | Dimensioni Ingombro (LxAxP) 70x100x20mm |
|                 | Uscite programmabili 3 - relè          | CARATTERISTICHE<br>FISICHE | Peso 100g                               |
|                 | Uscita Tamper 1 - relè                 |                            | Temperatura di funzionamento 5°C+40°C   |
| AUTO-PROTEZIONI | Gestione tamper APR-FINGER periferici  |                            | Classe ambientale II                    |
|                 | Supervisione línea seriale RS485       | 1                          |                                         |
| ALIMENTAZIONE   | Tensione nominale 12V DC               | 1                          |                                         |
|                 | Tensione di alimentazione 10V DC15V DC | 1                          |                                         |

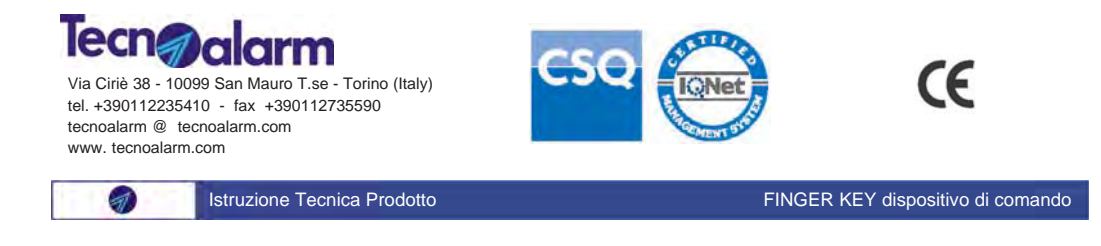

FINGER KEY

Preliminare Ver. 1.0 17-05-11